## Adobe Creative Suite Access

At Home!

## Begin in the right spot

- <u>https://creativecloud.adobe.com/</u> and look for the "Sign In"
- Avoid the free trial / buy now links no need to sign up for a paid plan here.

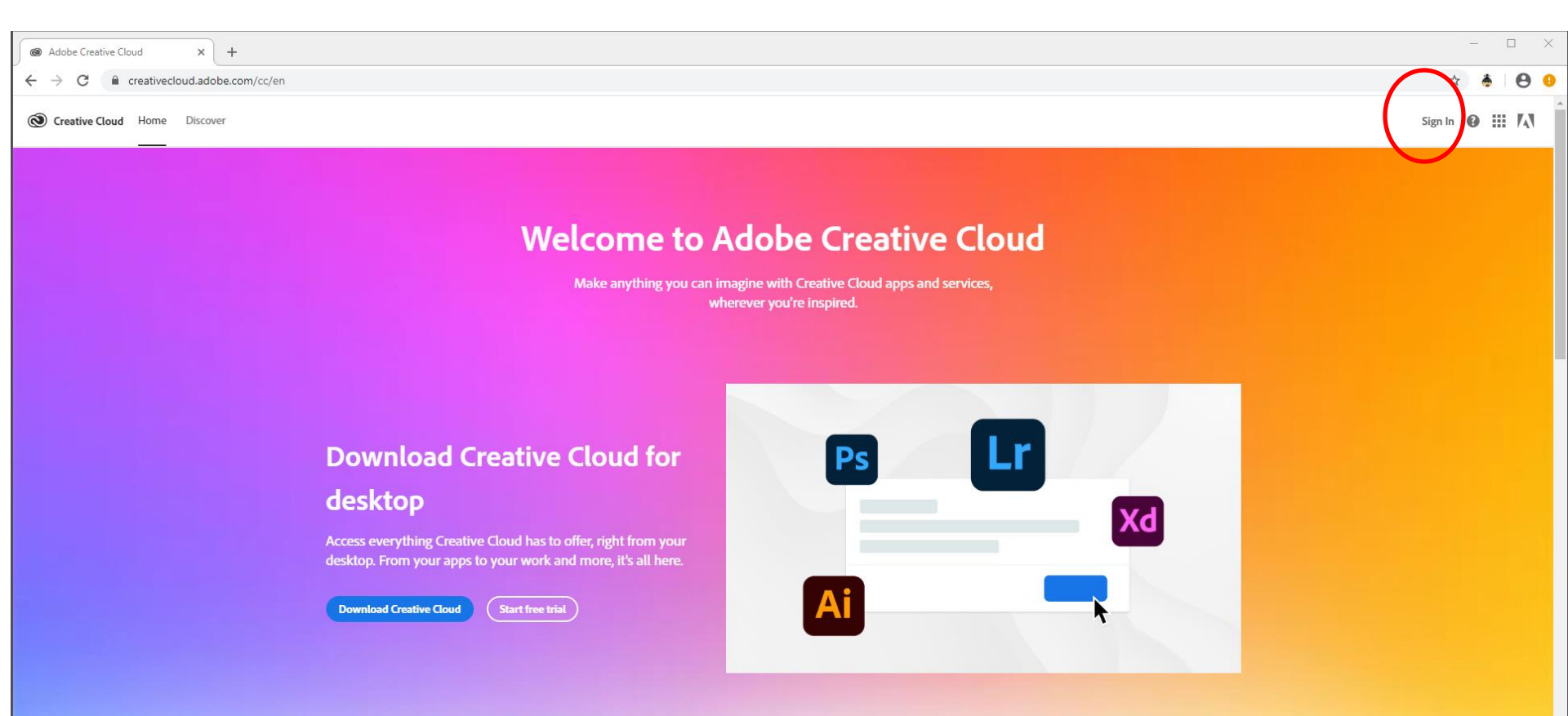

## Sign in with your OSU email

- Enter your name.#@osu.edu
  - Do not use the @buckeyemail.osu.edu
- Click "Continue"
- Now you should see the familiar OSU web log in portal. You will also be prompted to use Duo.

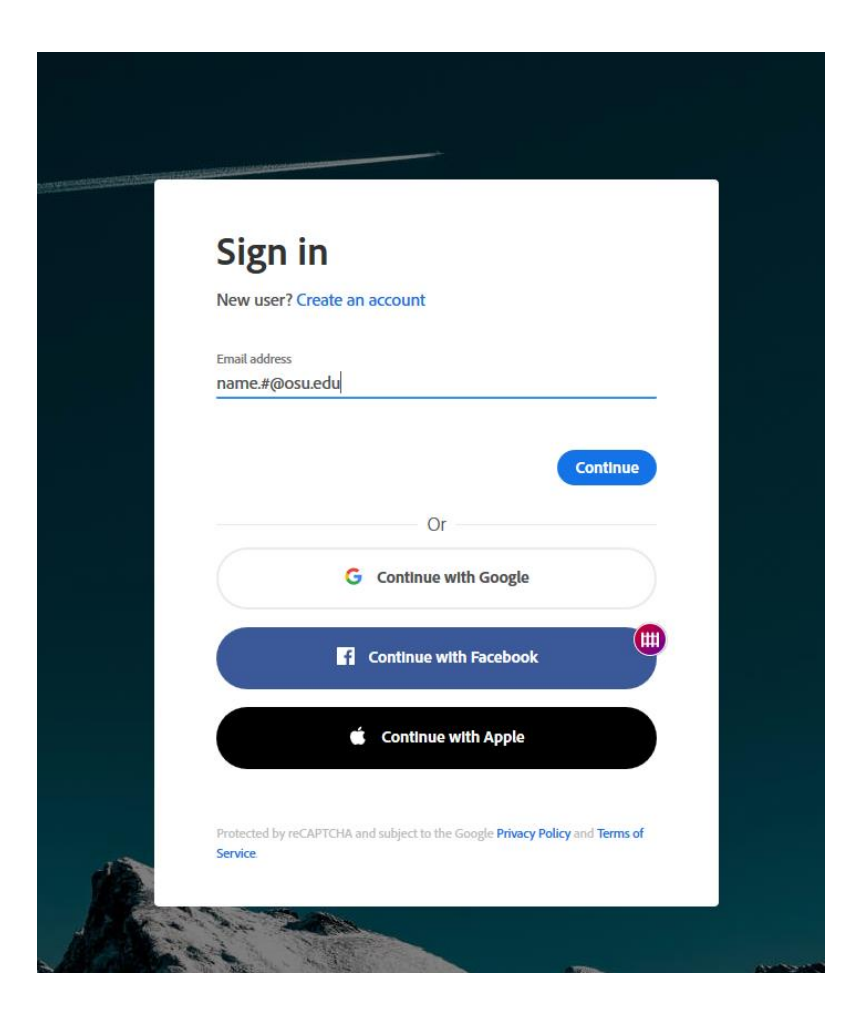

## Download

• Find the Apps you want and download them to your desktop. Mac & PC compatible

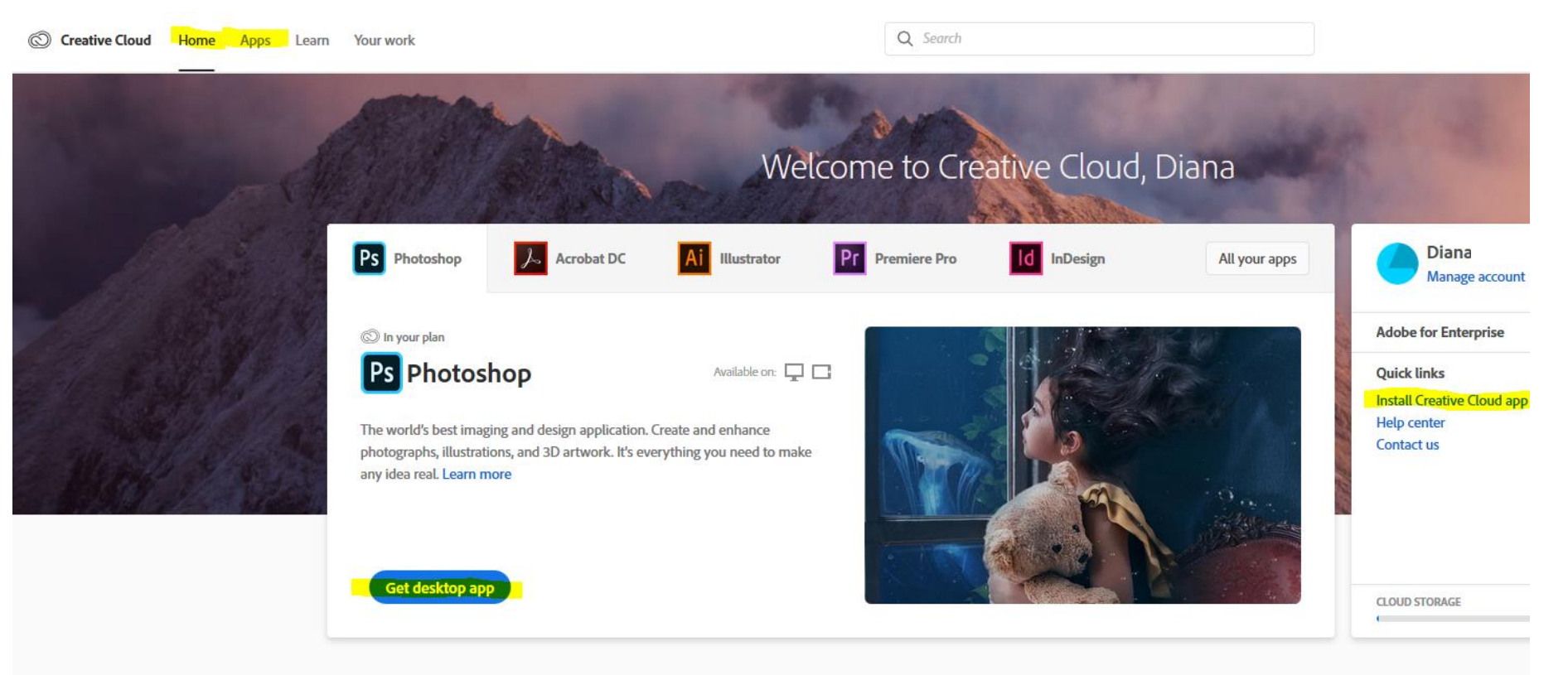